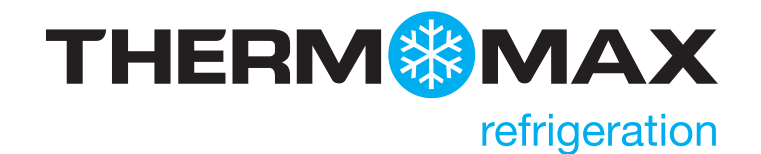

# THX-DL Data Logger

# USER & INSTALLATION MANUAL V1.2012

www.thermomax-refrigeration.com

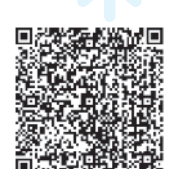

# Contents

### PRESENTATION

| Summary of Features                 | 2 |
|-------------------------------------|---|
| INSTALLATION                        |   |
| Safety Precautions                  | 4 |
| THX Unit                            | 4 |
| Sensors                             | 4 |
| Alarm Relay                         | 4 |
| Power Connection and Wiring Diagram | 5 |
| Battery                             | 5 |
| Wall & Panel Mount                  | 6 |
| Panel Mount diagrams                | 7 |

### THX OPERATION

| 1.0     | Summary Screens                                | 8  |
|---------|------------------------------------------------|----|
| 1.1     | Sensor Summary                                 | 8  |
| 1.2     | Door Summary                                   | 9  |
| 1.3     | Alarm Summary                                  | 9  |
| 1.4     | Daily Min / Max                                | 10 |
| 2.0     | Channel View                                   | 10 |
| 3.0     | Alarm Settings                                 | 11 |
| 4.0     | Settings                                       |    |
| 4.1     | Set Clock                                      | 12 |
| 4.2     | Alarm Mute Setup                               | 12 |
| 4.3     | Channel On / Off                               | 13 |
| 4.4     | Sensor Type                                    | 13 |
| 4.5     | Door ON / OFF                                  | 14 |
| 4.6     | Door Setup                                     | 14 |
| 4.7     | Relay Setup                                    | 15 |
| 4.8     | Relay Normally Closed / Normally<br>Open Setup | 15 |
| 4.9     | Calibration                                    | 16 |
| 4.10    | Network                                        | 17 |
| <br>5.0 | Plot                                           |    |
| 5.1     | Current Day                                    | 17 |
| 5.2     | History                                        | 18 |
| <br>    |                                                |    |

|     | 6.0   | Service Screen   |    |
|-----|-------|------------------|----|
|     | 6.1   | Test             | 19 |
|     | 6.2   | Contrast         | 19 |
|     | 6.3   | Keypad           | 19 |
|     | 6.4   | Relay            | 20 |
|     | 7.0   | Language Select  | 20 |
|     | 8.0   | Sample Period    | 21 |
|     | 9.0   | Unit Information | 21 |
|     | 10.0  | Diagnostics      |    |
|     | 10.1  | Databank         | 22 |
|     | 10.2  | Channel          | 22 |
| USB |       |                  |    |
|     | 1.    | Download Data    | 23 |
|     | 2.    | Download Setup   | 24 |
|     | З.    | Upload Setup     | 24 |
|     | 4.    | Service          | 24 |
| WEB | SER   | VER              | 25 |
|     | 1.    | Live Data        | 26 |
|     | 2.    | Status           | 26 |
|     | З.    | Setup            | 27 |
|     | 4.    | User             | 28 |
|     | 5.    | Time             | 28 |
|     | 6.    | Graph            | 29 |
|     | 7.    | Network          | 29 |
| SPE | CIFIC | ATION            | 30 |

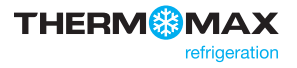

### Presentation

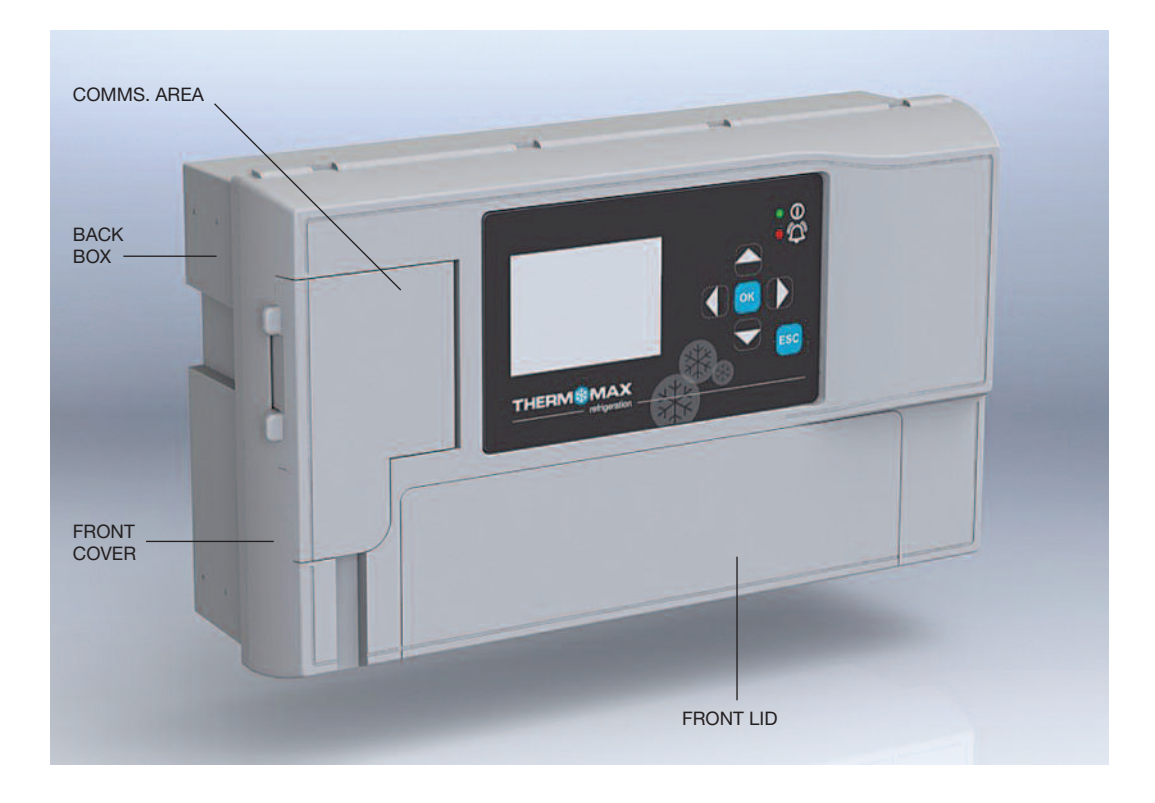

### **SUMMARY OF FEATURES**

#### Datalogger

- Temperature /humidity from each Channel can be set to sample every 1/5/15/30/60 minutes and stored to an internal databank
- Up to 12 channels of data logging can be employed using the module configuration
- Power Supply 100 240V AC Mains
- Contents of internal databank can be transferred to the USB Flash Memory and viewed or transferred to the PC via website
- Universal panel mount or wall mount box
- Expandable modular design
- IP54 Rated
- Battery Back-up up to 6hrs
- Backward compatible with old sensors (PT 100 terminated with RJ 11)
- EN12830 certified
- CE tested
- On Board Web Server (IP addressable)
- Large data storage capacity
- USB Firmware Upgrade Functionality
- Module Auto-Detect and self-configuration
- Door Alarm Configuration Function (4 doors per module)

#### Alarm

- 2-Stage high and low level alarms with mute facility
- Stage 1 temperature threshold with trigger delay
- Stage 2 limit temperature with immediate trigger
- Alarm history record for low alarm, high alarm and power fail
- Battery back-up for power-fail operation
- Summary screen for Alarm Overview

Note: The information supplied in this manual is for guidance only – no part of this may be used for any agreement, whether express or implied, or to form any contract.

Note: This installation procedure is for guidance only, and its suitability should be verified by the installer.

#### SAFETY PRECAUTIONS

The following safety precautions are strongly recommended:

- 1. Before attempting to install and operate the unit, read the instruction and installation manual carefully.
- 2. Installation and any maintenance should only be carried out by suitably qualified personnel.
- 3. It is recommended that the unit be connected to the mains supply via a suitably rated isolating switch.
- 4. WARNING: When the unit is connected to the mains supply and the cover is open, the circuits at mains voltage will be exposed. Therefore when installing the unit, ensure all required connections (including battery connected, if included), are made and covers replaced before turning on the mains supply. Ensure that all the connections made are secure. If any maintenance work e.g. installing a new battery, is required ensure that the unit is isolated from the mains supply before removing the cover. Never leave the unit unattended if the cover has been removed and the mains supply is connected.
- 5. Do not exceed unit ratings as shown on the ratings label.
- 6. It is advisable to route mains cables away from low voltage or sensor cables.

#### (i) THX Unit

Note: For viewing comfort, the unit should be positioned at eye level. The ambient temperature of the unit is (0°C to +40°C). It is always good practice to keep electronic equipment away from cold, heat and electrical plant, as extremes of temperature may reduce the lifetime of the device, and heavy electrical loads, switches, relays or contactors too close to the device may cause electrical and electro-magnetic interference when switched on or off.

#### (ii) Sensors

The THX may be used with a variety of sensors of different cable lengths. If required, sensors are available with extended cable lengths or alternatively, sensor extenders are available also in a variety of lengths. If the sensors need to be extended, but factory-made extenders are not available, they can be extended using a suitable 3 or 4 core cable, according to the diagram shown below

| WHITE | GROUND     |
|-------|------------|
| BLUE  | SENSE      |
| GREEN | COMPENSATE |

Please note however, that as with all PT100 sensor applications, a good connection is vital. It is therefore recommended that wherever there is any doubt, a factory extended sensor or sensor extender should be used.

#### (iii) Alarm Relay

Note: The alarm relays are 2 contact arrangements which are isolated (volt-free). These relays may be used to trigger an external bell, warning lamp or digital communicator (telephone dialler).

Max rating of Alarm relays is 5A @ 240 VAC.

The alarm relay is software configurable to accommodate normally open or normally closed operation, as described below.

Normally Closed Operation - This is the default mode.

Normally Open Operation – In this mode, the relay outputs will break contact (open circuit) in the event of an alarm and make contact (closed circuit) in the event of power failure.

If the external device is used, connect the alarm as appropriate, according to the diagram opposite.

#### (iv) Power Connections and Wiring Diagram

Note: This device should be properly earthed. Flexible wires simplify connection to the terminals. All connections should be secure and adequately tightened. It is good practice to keep mains cables away from sensor cables and other low voltage signal cables.

Connect the supply to the unit, as per diagram below, using the appropriate input voltage according to the application.

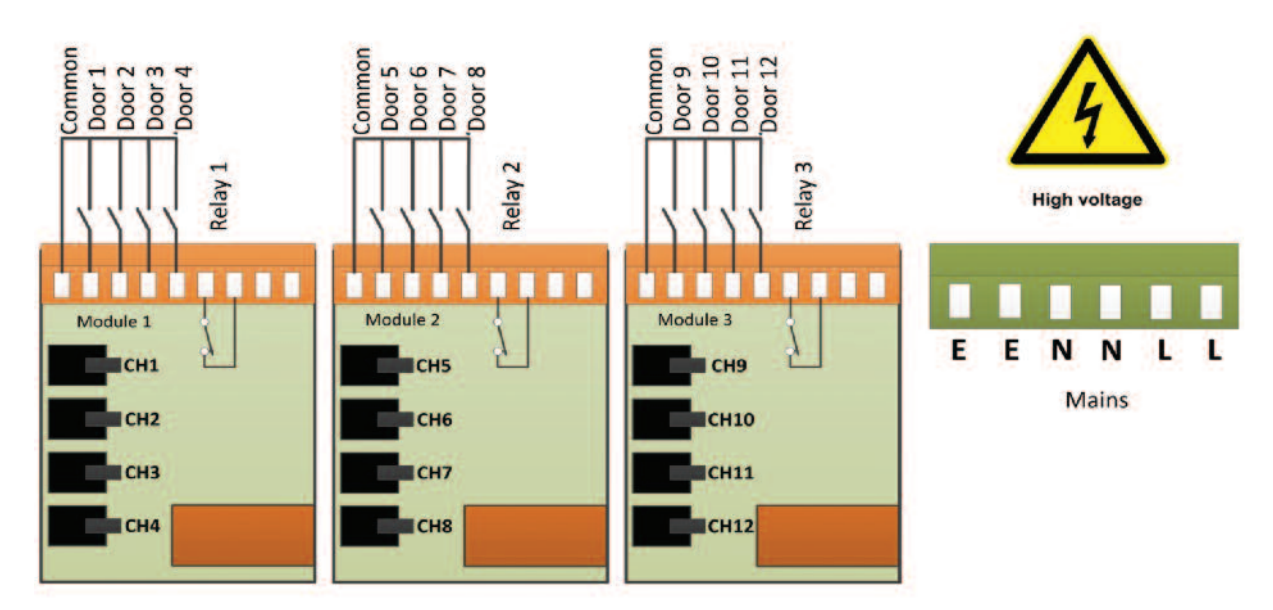

#### (v) Battery

The battery supplied is a 3.7V Lithium-polymer rechargeable battery and is plugged in but switched OFF. This should be switched ON after installation. See picture below. This battery is not essential for the system operation, but is used in the case of power failure, thereby continuing to log the 12 sensor inputs for approximately 6 hours.

The system parameters will remain intact, in the event of a power failure, however all interface options (Ethernet, screen, keypad options, USB etc. will not function as normal)

It is recommended that the battery is changed every 24 months, in order to maintain good power failure backup operation. When replacing, ensure that the type of rechargeable battery used is as specified.

(3.7V Lithium-polymer rechargeable battery)

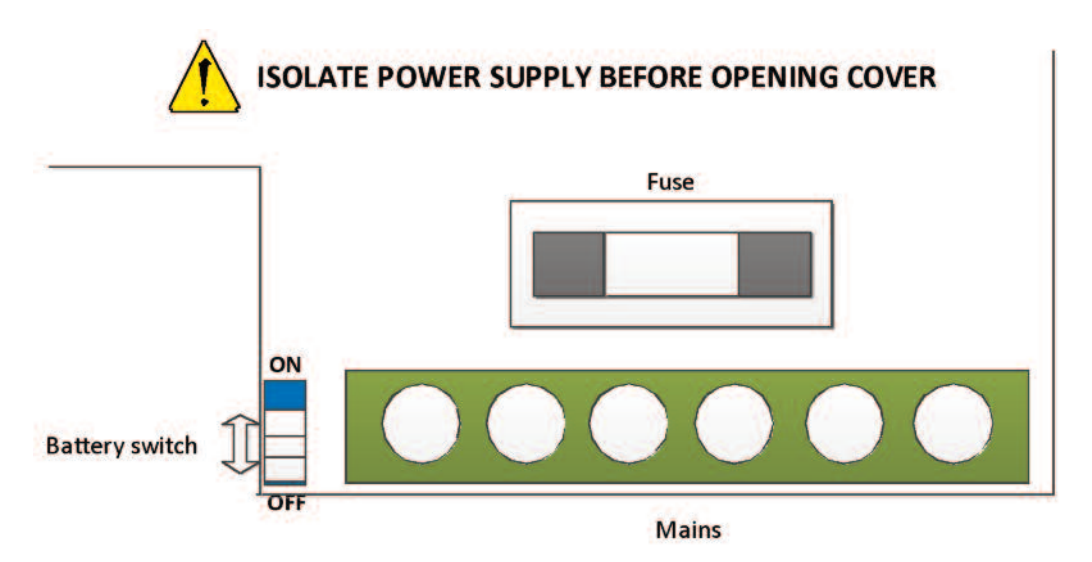

### WALL MOUNT

- 1. Drill four holes in the wall, according to the template and insert the wall plugs
- 2. Remove the Front Lid by unscrewing two screws
- 3. Disconnect the modules
- 4. Separate the front cover by unscrewing two screws
- 5. Remove the required knock outs from Back Box for the cables to pass through (always separate front cover before removing the knock outs)
- 6. Insert the cable glands
- 7. Screw in the Back Box to the wall
- 8. Pass the cables through the glands
- 9. Mount the Front Cover on the Back Box
- 10. Insert the modules
- 11. Connect the power supply cable and sensors
- 12. Tighten the cable glands
- 13. Mount the front lid

### PANEL MOUNT (required panel mount kit)

- 1. Cut a hole in the panel with the described dimensions, (see page 7)
- 2. Remove the Front Lid unscrewing two screws
- 3. Disconnect the modules
- 4. Separate the front cover by unscrewing two screws
- 5. Remove the required knock outs from Back Box for the cables to pass through (always separate front cover before removing the knock outs). Ethernet cable can be passed through the hole which is under the label on the front cover (*see picture below*)
- 6. Attach the Panel Mount Seal, ensure that it is on the right position
- 7. Insert the Back Box into the panel cut out
- 8. Attach the four Panel Mount Fixing Clips (supplied), to the four studs at either side of the unit, (see page 7).
- 9. Tighten the four Panel Mount Fixing Screws
- 10. Insert the cable glands
- 11. Pass the cables through the glands
- 12. Mount the Front Cover on the Back Box
- 13. Insert the modules
- 14. Connect the power supply cable and sensors
- 15. Tighten the cable glands
- 16. Mount the front lid

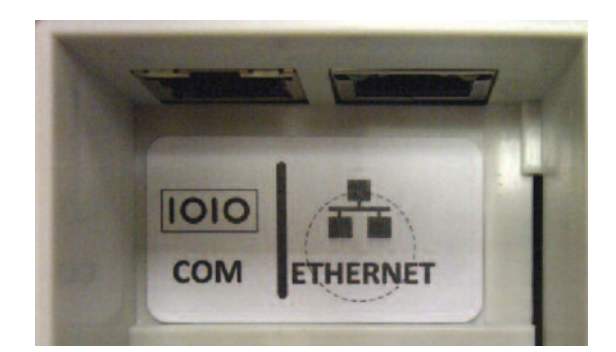

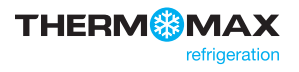

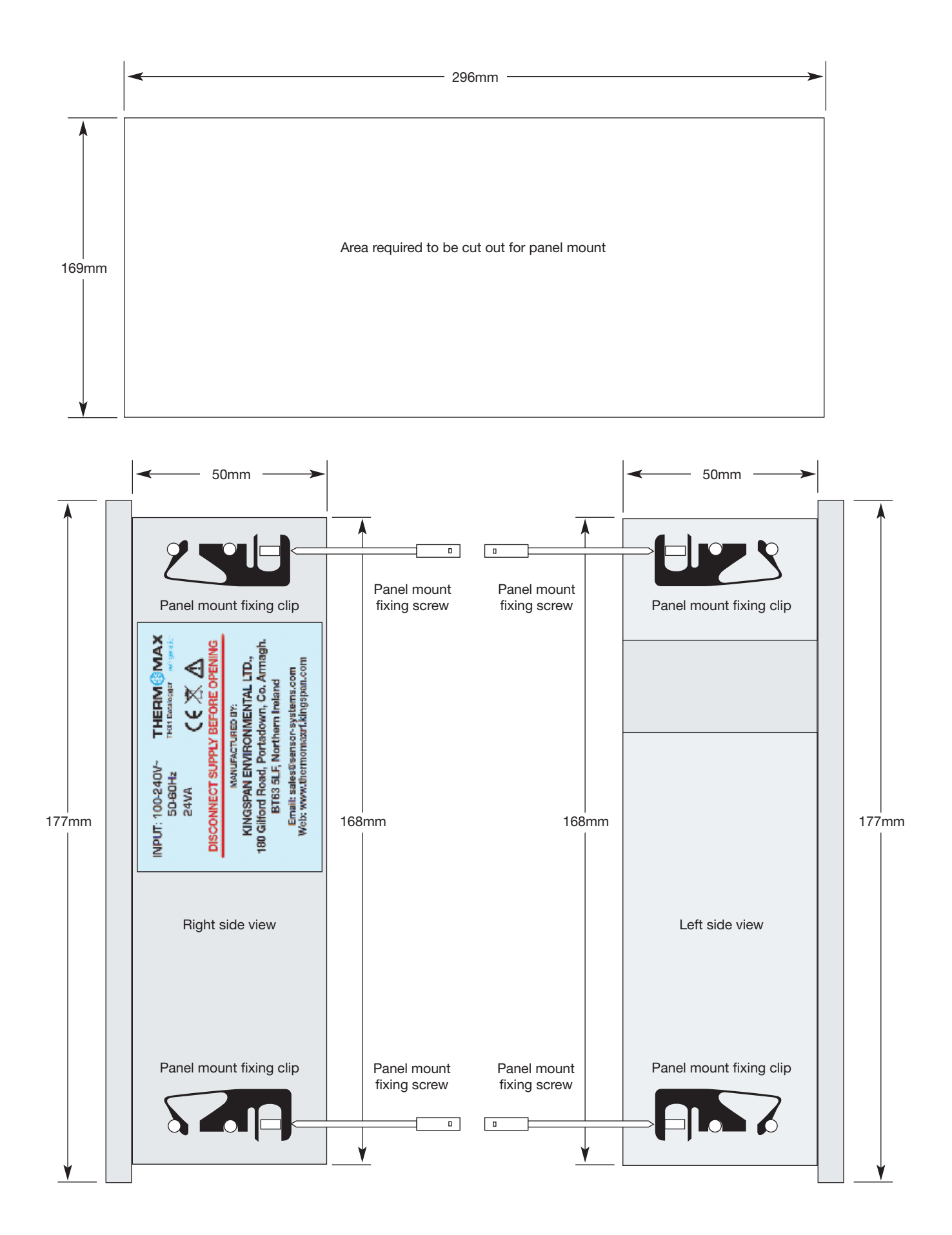

In order to fully understand the operation of the unit, this section should be read carefully.

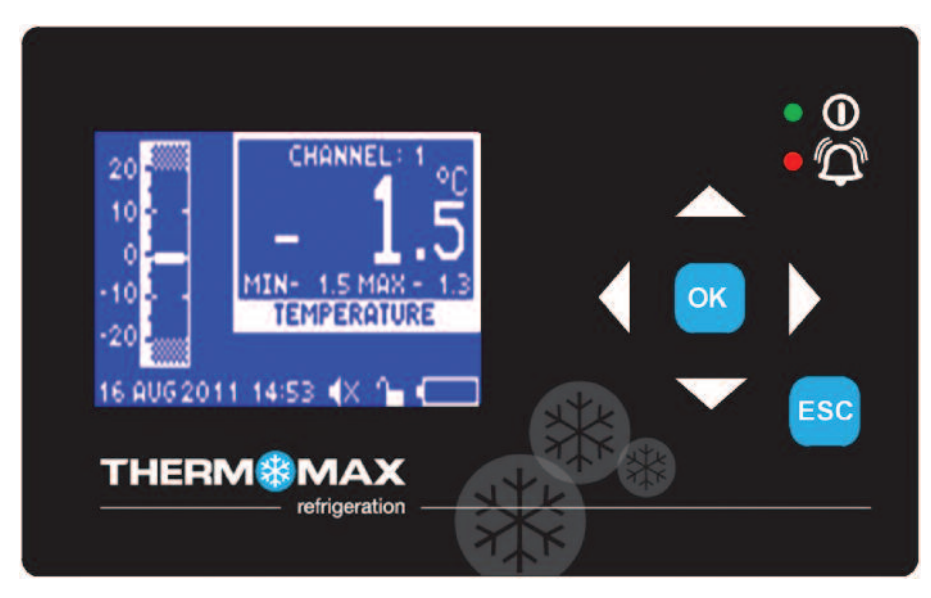

#### (i) Graphic LCD Display

Displays all the information. The contrast is adjustable to suit the user. (Refer to section 6.2)

#### (ii) Function Keys

The six keys are used to navigate through the unit's menus, allowing for easy access to the THX many options and settings.

The four arrow keys select an option in the displayed menu, the ESC key select the menu and the Key returns to the previous menu. A menu I.D. is displayed at the top of each screen to indicate to the user which particular menu is being addressed.

(iii) Indicators

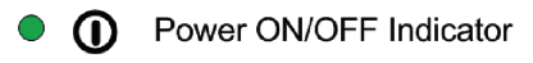

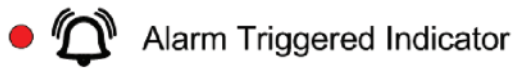

### **1.0 SUMMARY SCREENS**

These screens allow the user to view all the data logged by the unit for each channel, e.g. Sensor Summary, Door Summary, Alarm Summary, and Daily Max/Min Temperatures.

#### 1.1 Sensor Summary

From the Main Menu screen, press OK key twice to reveal the Sensor Summary Screen.

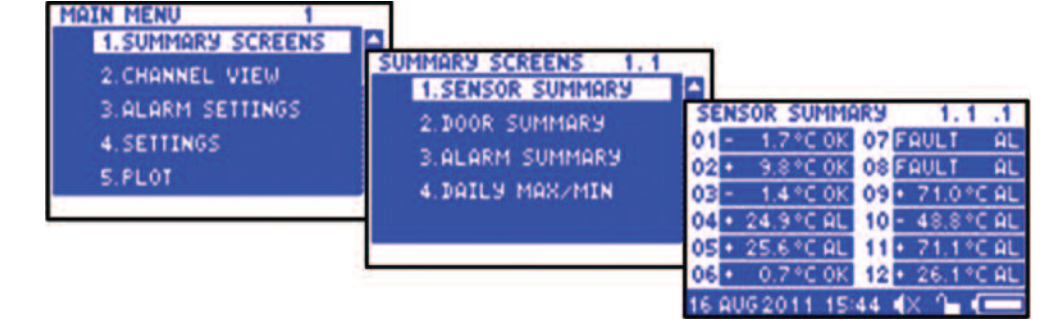

This screen displays the current temperature/humidity readings of each of the connected channels and indicates if that channel is in alarm or not.

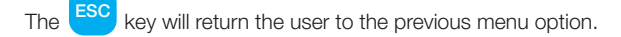

#### 1.2 Door Summary

From the Main Screen, press the ok key, followed by the key to select

Door Summary in the menu. Confirm selection using the ok key to reveal the Door Summary Screen.

| 1.SUMMARY SCREENS<br>2.CHANNEL VIEW | SUMMARY SCREENS 1.2 |    |           |    |        |
|-------------------------------------|---------------------|----|-----------|----|--------|
| 3.ALARM SETTINGS                    | 2.DOOR SUMMARY      | 20 | or summar | 9  | 1.2 .1 |
| 4.SETTINGS                          | 3. ALARM SUMMARY    | 01 | CLOSED    | 07 | CLOSED |
| S.PLOT                              | 4 DOTLY MOX/MIN     | 03 | CLOSED    | 09 | CLOSED |
|                                     |                     | 04 | CLOSED    | 10 | CLOSED |
|                                     |                     | 05 | CLOSED    | 11 | CLOSED |
|                                     |                     | 06 | CLOSED    | 12 | CLOSED |

This screen displays the status of each of the 12 digitals inputs, indicating whether it is OPEN, CLOSED or OFF. (Default status is OFF)

#### 1.3 Alarm Summary

From the Main Screen, press the ok key, followed by the key to select

Alarm Summary in the menu. Confirm selection using the OK key to reveal the Alarm Summary Screen.

| MAIN MENU 1<br>1.SUMMARY SCREENS<br>2.CHANNEL VIEW<br>3.ALARM SETTINGS<br>4.SETTINGS<br>5. PLOT                       | SUMMARY SCREENS 1.3<br>1.SENSOR SUMMARY<br>2.DOOR SUMMARY<br>3.ALARM SUMMARY                    | ALARM SUMMARY 1.3.1<br>HI LO VALUE<br>1 • 38 - 20 • 26.9 °C OK                                                                        |
|----------------------------------------------------------------------------------------------------|-------------------------------------------------------------------------------------------------|----------------------------------------------------------------------------------------------------|
| S.FLOI                                                                                                    | 4.DAIL9 MAX/MIN                                                                                 | 2 • 39 - 20 • 33.5 °C AL<br>3 • 35 - 20 FAULT °C AL<br>4 • 38 - 20 • 28.2 °C OK                                                       |
| These screens display the High and I<br>each channel and also display the cu<br>readings. The sensor's status is also | Low Alarm Limit settings for<br>urrent temperature/humidity<br>displayed, i.e., in alarm or ok. | HI LO VALUE<br>5 • 20 - 20 • 21.9 °C AL<br>6 • 20 - 20 • 2.2 °C OK                                                                    |
| alarm limit or alarm thresho                                                                                          | old has been reached                                                                            | 8 • 20 - 20 • 24.0 °C AL                                                                                                    |
| Pressing the key will reveal info                                                                                     | ormation for channels 5 to 8,<br>rmation for channels 9 to 12.                                  | ALARM SUMMARY 1.3 3<br>HI LO VALUE<br>9 20 - 20 71.1 °C AL<br>10 20 - 20 48.6 °C AL<br>11 20 - 20 71.2 °C AL<br>12 20 - 20 26.2 °C AL |

#### 1.4 Daily Max/Min Readings

key, followed by the key to select Daily Max/Min in the menu. From the Main Screen, press the Confirm selection using the key to reveal the Daily Max/Min Screen. MAIN MENU 1.SUMMARY SCREENS SUMMARY SCREENS 1.4 2. CHANNEL VIEW 1. SENSOR SUMMARY DAILY MAX/MIN 3. ALARM SETTINGS 2.DOOR SUMMARY MAX MIN VALUE 4.SETTINGS 3. ALARM SUMMARY 5.PLOT 4. DAILY MAX/MIN This function enables the user to view the minimum and maximum

Temperatures that have been recorded on each channel over the past 24 hours.

alarm limit or alarm threshold has been reached ۵I

no alarms

Confirm using the

| 2         | •        | . 9 | • | 2            | •  | 3.   | 2 °C | QΚ | 3  |
|-----------|----------|-----|---|--------------|----|------|------|----|----|
| 3         | •        | 23  | ٠ | 23           | ٠  | 23.6 | s •c | AL |    |
| 4         | ٠        | 23  | ٠ | 23           | ٠  | 23.6 | s •c | AL |    |
| -         |          |     |   |              |    |      |      |    | 2  |
| ħ0        | 11.1     | u M | 0 | M            | 71 |      | -    | 4  |    |
| 2 H       | 1        | 192 | 1 | 1 <b>I</b> N | -  | VAL  | JE   |    |    |
| 5         | ٠        | 22  | ٠ | 21           | ٠  | 22.0 | ) *C | ĤL | 1  |
| 6         | ٠        | 2   | • | 2            | •  | 2.3  | 2 °C | 0K | 1  |
| 7         | ٠        | 24  | • | 23           | •  | 24.  | 1 °C | ĤL | ř  |
| 8         | ٠        | 24  | • | 23           | •  | 24.0 | ) ∘c | AL | 1  |
|           |          |     |   | -            |    |      | _    | -  | ł  |
|           |          |     |   |              |    |      |      |    |    |
| <b>DH</b> |          | 193 | 1 | 1711<br>11N  |    | VAL  | JE   |    | 12 |
| 9         | •        | 71  | • | 53           | •  | 71.  | 2 °C | ĤL | 1  |
| 10        | -        | 36  | - | 48           | -  | 48.6 | s •c | AL | 1  |
| 11        | •        | 71  |   | 53           |    | 71.3 | 2 °C | AL | ļ  |
| 12        |          | 26  |   | 19           |    | 26.3 | 3 *C | AL | ľ  |
| -         | <u> </u> | -   | _ |              | -  | -    |      | _  |    |

### **2.0 CHANNEL VIEW**

From the Main Screen, press the key to select Channel View from the main menu.

key to reveal the Channel View screen. MAIN MENU 1. SUMMARY SCREENS 2. CHANNEL VIEW CHONNE 20 3. ALARM SETTINGS 10 4. SETTINGS Û 5.PLOT C MOS 0 TEMPERATURE 2 AUG2011 14:53 6 1

The user can view any of the channels from 1 to 12 using the

- The clock is displayed in 24-hour format.
- The temperature bar graph displays the current temperature of the selected channel. The high and low alarm limits are shown as shaded areas.
- Any channel can be set up to read either temperature or humidity by choosing the sensor type, as per Section 4.4 of this manual. TEMPERATURE or REL HUMIDITY will be displayed as per above illustration and the values will be displayed as either °C or % rH (relative humidity).
- The current temperature/humidity for the selected channel is displayed digitally along with the daily maximum and minimum temperature, which are reset at midnight.

keys

### **THX-DL** Operation

### **3.0 ALARM SETTINGS**

From the Main Screen, press the key to select Alarms Settings from the main menu.

Confirm selection using the Key to reveal the Alarms Selection screen.

From this screen, the user can select to view the alarm information on any of the channels from 1 to 12, using the A

and pressing the OK key to confirm.

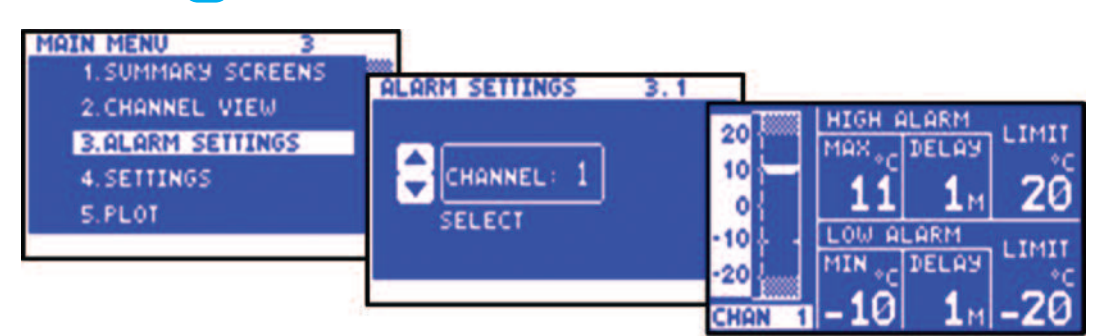

#### Bar Graph Scale

By pressing the or we key, the bar graph display scale may be adjusted to show temperature/humidity range best suited to the particular installation.

• High Alarm Stage 1 Temperature (-99°C to +150°C)/Humidity (0%rH to 100%rH) The Stage 1 Alarm is a time/temperature related alarm. If the maximum threshold is exceeded, a timer is initiated, and no further action is taken at this time.

#### • High Alarm Stage Delay (1-99 min.)

After the maximum threshold has been exceeded, the alarm will not be triggered until the timer exceeds the time delay set here. If the temperature drops below the threshold before the expiry of this delay, the timer is reset. If following this, the temperature rises above the threshold again, the timer restarts from zero.

- High Alarm Limit Stage 2 temperature (-99°C to +150°C/Humidity (0%rH to 100%rH) If at any time this limit is exceeded, the time delays will be overridden and the alarm will trigger immediately.
- Low Alarm

All the functions described for the high alarm also apply to the low alarm.

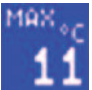

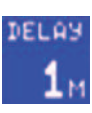

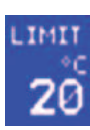

### 4.0 SETTINGS

#### 4.1 Set Clock

From the Main Screen, press the key to select Settings from the main menu.

Confirm selection using the OK key to reveal the Settings Menu. Select Set Clock from the menu and press the OK

key to confirm.

| 2. CHANNEL VIEW<br>3. ALARM SETTINGS<br>4. SETTINGS<br>5. PLOT<br>1. SET CLOCK<br>2. ALARM MUTE SETUP<br>3. CHANNEL ON/OFF<br>4. SENSOR TYPE<br>5. DOOR ON/OFF<br>HR<br>10<br>27 | MAIN MENU 4<br>1.SUMMARY SCREENS<br>2.CHANNEL VIEW<br>3.ALARM SETTINGS<br>4.SETTINGS<br>5.PLOT | SETTINGS 4.1<br>1.SET CLOCK<br>2.ALARM MUTE SETUP<br>3.CHANNEL ON/OFF<br>4.SENSOR TYPE<br>5.DOOR ON/OFF<br>HR<br>10 | 4.1.1<br>H DAY<br>03 |
|----------------------------------------------------------------------------------------------------|------------------------------------------------------------------------------------------------|----------------------------------------------------------------------------------------------------|----------------------|
|----------------------------------------------------------------------------------------------------|------------------------------------------------------------------------------------------------|----------------------------------------------------------------------------------------------------|----------------------|

The Set Clock screen allows the user to change the time and date settings of the unit.

The highlighted parameter is adjusted by pressing the key. The parameters are Year, Month, Day, Hour and Minutes. key. Press the ok key to confirm the changes and back to the previous screen. To change any of these, press the **C** or

#### 4.2 Alarm Mute Setup

key to select Settings from the main menu. From the Main Screen, press the

Confirm selection using the OK key to reveal the Settings Menu.

Select Alarm Mute Setup from the menu and press the OK key to confirm.

| MAIN MENU 4<br>1.SUMMARY SCREENS<br>2.CHANNEL VIEW | SETTINGS 4.2<br>1.SET CLOCK            | ALARM    | MUTE S    | ETUP     | 4.2.1     |
|----------------------------------------------------|----------------------------------------|----------|-----------|----------|-----------|
| 3.ALARM SETTINGS<br>4.SETTINGS                     | 2.ALARM MUTE SETUP<br>3.CHANNEL ON/OFF | 1<br>5 M | 2<br>5 M  | 3<br>5 M | 4<br>5 M  |
| S.PLOT                                             | 4.SENSOR TYPE<br>5.DOOR ON/OFF         | 5 M      | 6<br>5 M  | 7<br>5 M | 8<br>5 M  |
|                                                    |                                        | 9<br>5 M | 10<br>5 M | 5 M      | 12<br>5 M |

The Alarm Mute Period for all channels ranges from 0 to 95 minutes. If any key is pressed during an alarm situation for a channel, the buzzer will be muted for this period. The default alarm mute period is 5 minutes.

In order to change the alarm mute period for any channel, move to the required channel by using the K

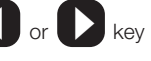

to increase the alarm mute period, press the 🔼 key. To decrease, press 💟 key.

If a channel is switched off, the alarm parameters will automatically revert back to the default factory settings to prevent an alarm occurrence. These parameters cannot be changed until the sensor input is switched on again.

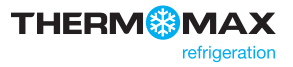

#### 4.3 Channel On/Off

From the Main Screen, press the Key to select Settings from the main menu.

| Confirm selection using the OK ke                                                                                       | ey to reveal the Settings Menu. Selec                                                                         | ct Channel On/Off                                              | from the menu and pr                                                                                           | ress the ok key to confirm.                            |
|----------------------------------------------------------------------------------------------------|----------------------------------------------------------------------------------------------------|----------------------------------------------------------------|----------------------------------------------------------------------------------------------------|--------------------------------------------------------|
| MAIN MENU 4<br>1.SUMMARY SCREENS<br>2.CHANNEL VIEW<br>3.ALARM SETTINGS<br>4.SETTINGS<br>5.PLOT                          | SETTINGS 4.3<br>1.SET CLOCK<br>2.ALARM MUTE SETUP<br>3.CHANNEL ON/OFF<br>4.SENSOR TYPE<br>5.DOOR ON/OFF       | CHANNEL ON/O<br>1 2<br>ON OFF<br>5 6<br>ON ON<br>9 10<br>ON ON | OFF     4.3     .1       3     4       0N     0N       7     8       0N     0N       11     12       0N     0N |                                                        |
| Each sensor channel can be switched<br>channels will be on. When the sensor<br>If the sensor input is switched off, the | ed on or off. By default, all channels<br>or input is switched on, the actual re-<br>e unit will display OFF. | are on. If a new me<br>ading will be monit                     | odule in inserted the c<br>ored every 15 minutes                                                               | default mode for the new<br>s (default sample period). |
| To switch channel off, press the                                                                                        | key. To switch the channel back of                                                                            | on, press the 🔽                                                | key.                                                                                                    |                                                        |
| 4.4 Sensor Type                                                                                                    |                                                                                                    |                                                                |                                                                                                    |                                                        |
| From the Main Screen, press the                                                                                         | key to select Settings from the r                                                                             | nain menu.                                                     |                                                                                                    |                                                        |
| Confirm selection using the OK ke                                                                                       | ey to reveal the Settings Menu. Selec                                                                         | ct Sensor Type fror                                            | n the menu and press                                                                                           | s the OK key to confirm.                               |
| MAIN MENU 4<br>1. SUMMARY SCREENS                                                                                       | SETTINGS 4.4                                                                                                  |                                                                |                                                                                                    |                                                        |
| 2. CHRNNEL VIEW                                                                                                    | 1.SET CLOCK                                                                                                   | SENSOR TYPE                                                    | 4.4 .1                                                                                                    |                                                        |
| A SETTINGS                                                                                                    | 3 CHONNEL ON ZOEF                                                                                             | 1 2                                                            | 3 4                                                                                                    |                                                        |
| 5.PLOT                                                                                                    | 4. SENSOR TYPE                                                                                                | S 6                                                            | 7 8                                                                                                    |                                                        |

The 12 sensors inputs can be configured to read either Temperature or Relative Humidity. As a factory default, all 12 sensor inputs are configured to accept temperature sensors.

9

TEMP

TEMP TEMP

10

TEMP

TEMP

11

TEMP

12

TEMP

TEMP

To change the sensor input configuration to Humidity, press the key. To change it back to Temperature, press the key.

5.DOOR ON/OFF

#### 4.5 Door On/Off

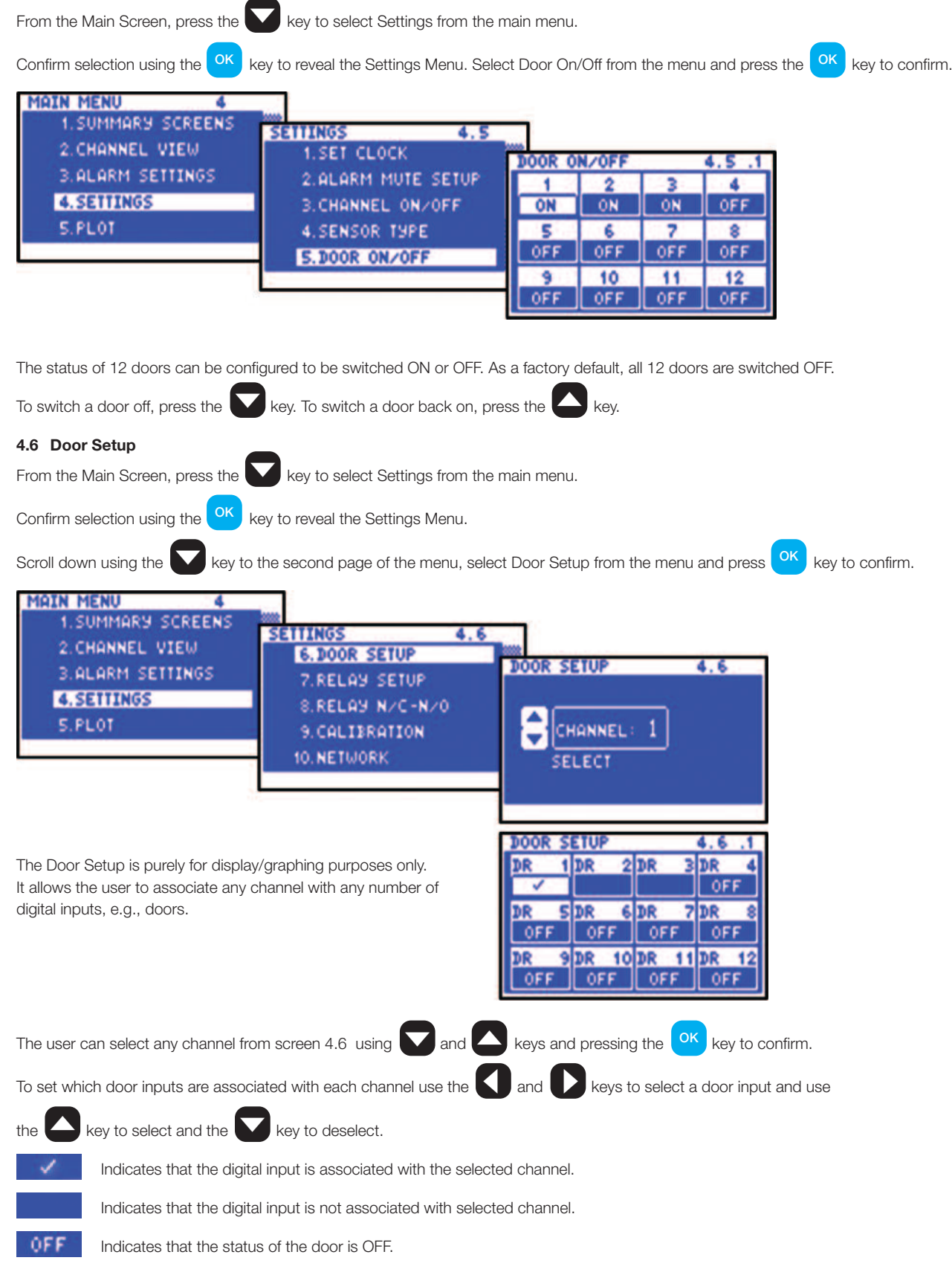

Note The user cannot set the door input association if a door is turned off (see 4.5)

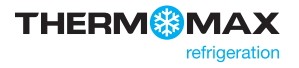

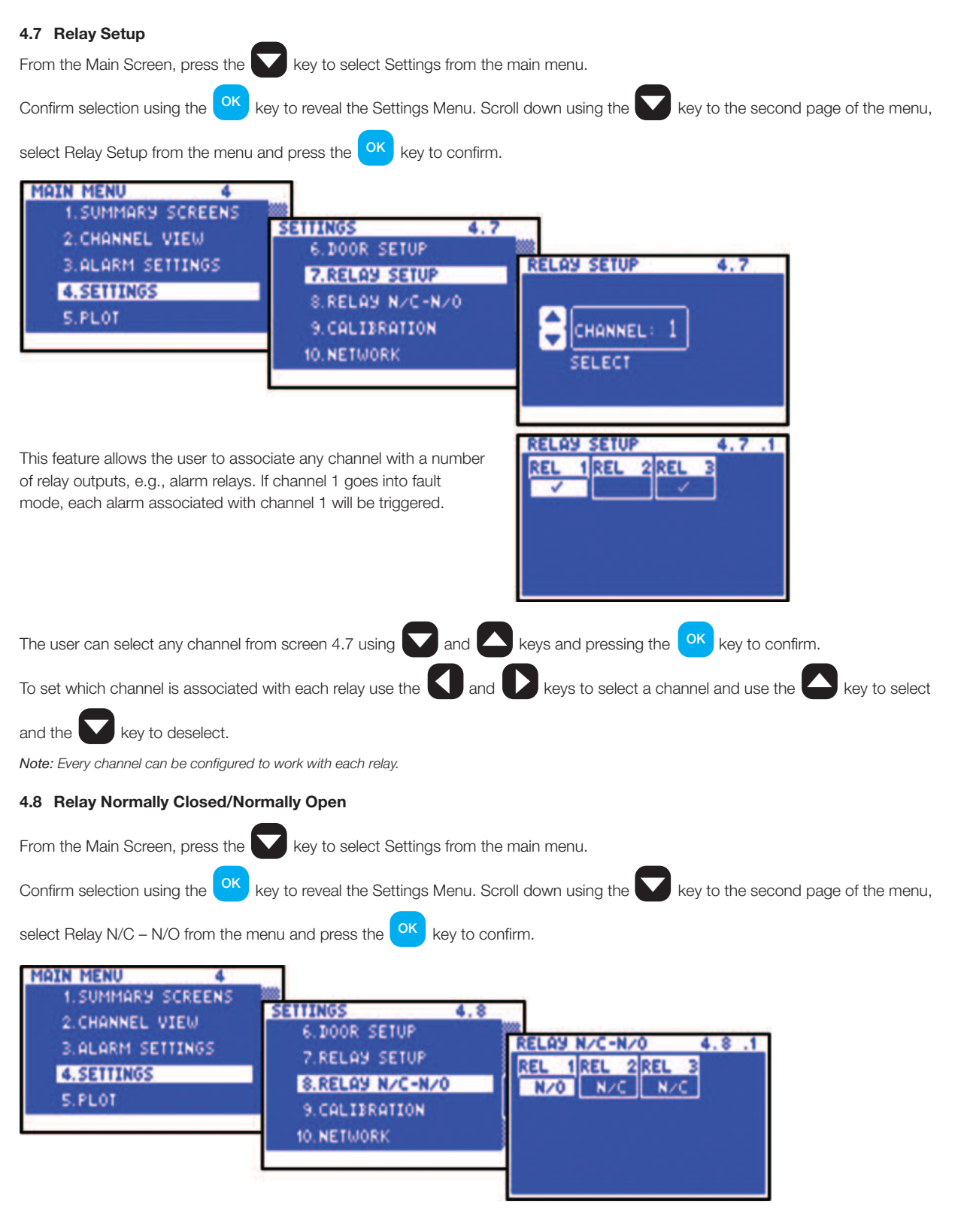

The default state of each relay is set to normally closed (N/C). The user can change the setting of individual relays to be N/O or N/C.

N/C Normally Closed Operation. This is the default mode. The relay outputs will make contact in the event of an alarm or power failure.

N/O Normally Open Operation. In this mode, the relay outputs will break contact (open circuit) in the event of an alarm and make contact (closed circuit) in the event of power failure.

To change the setting of each relay to normally closed, press the

To change the setting back to normally open, press the

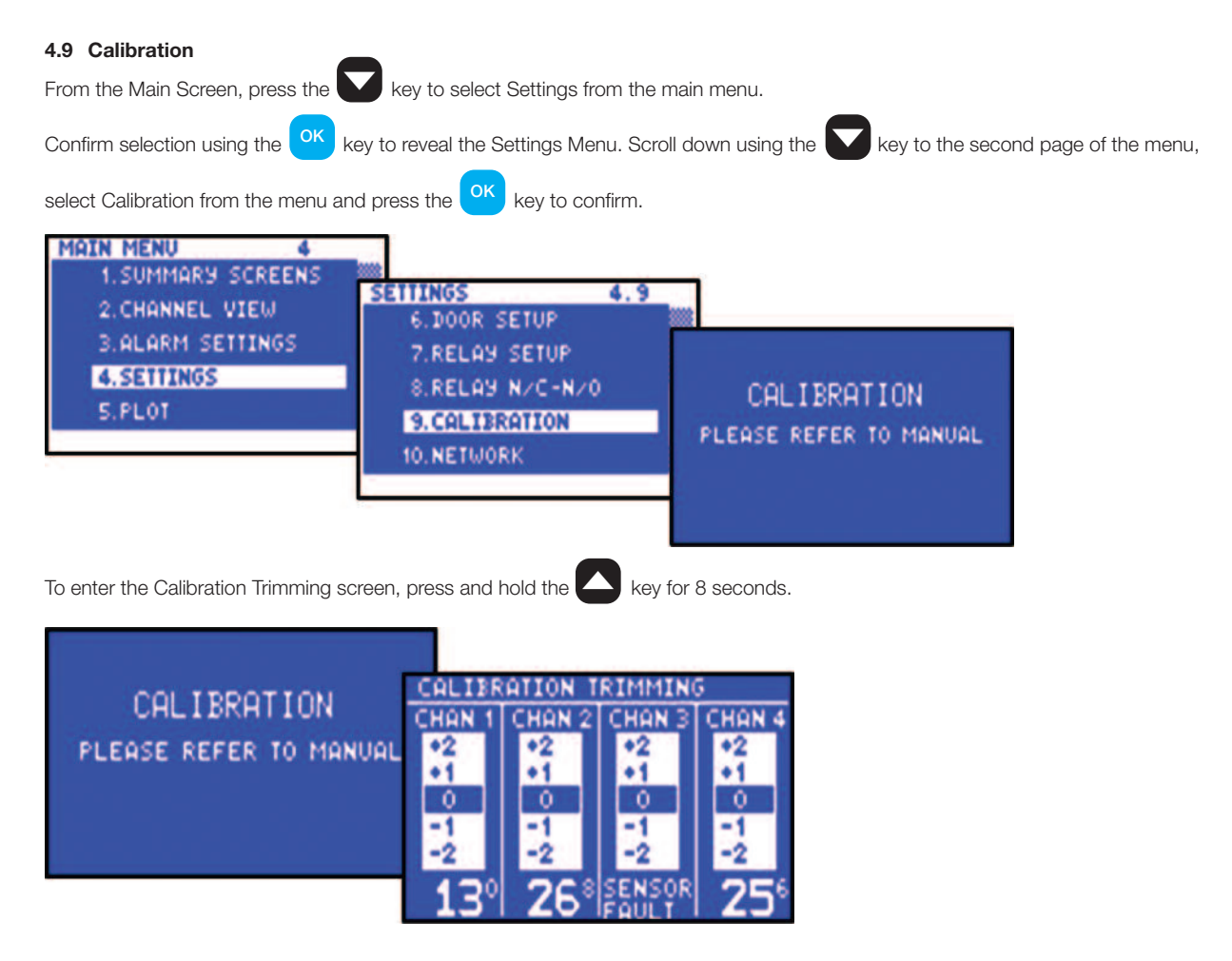

Calibration trimming allows qualified personnel to adjust the Sensor Measurement by  $\pm 3^{\circ}$ C /  $\pm 3^{\circ}$ rH. A known reference value should be used.

Use the **S D** keys to move to the channel that requires calibration trimming. Then use the **S** or **S** key to adjust the current temperature reading to the reference value read at the input.

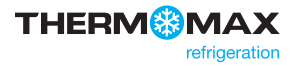

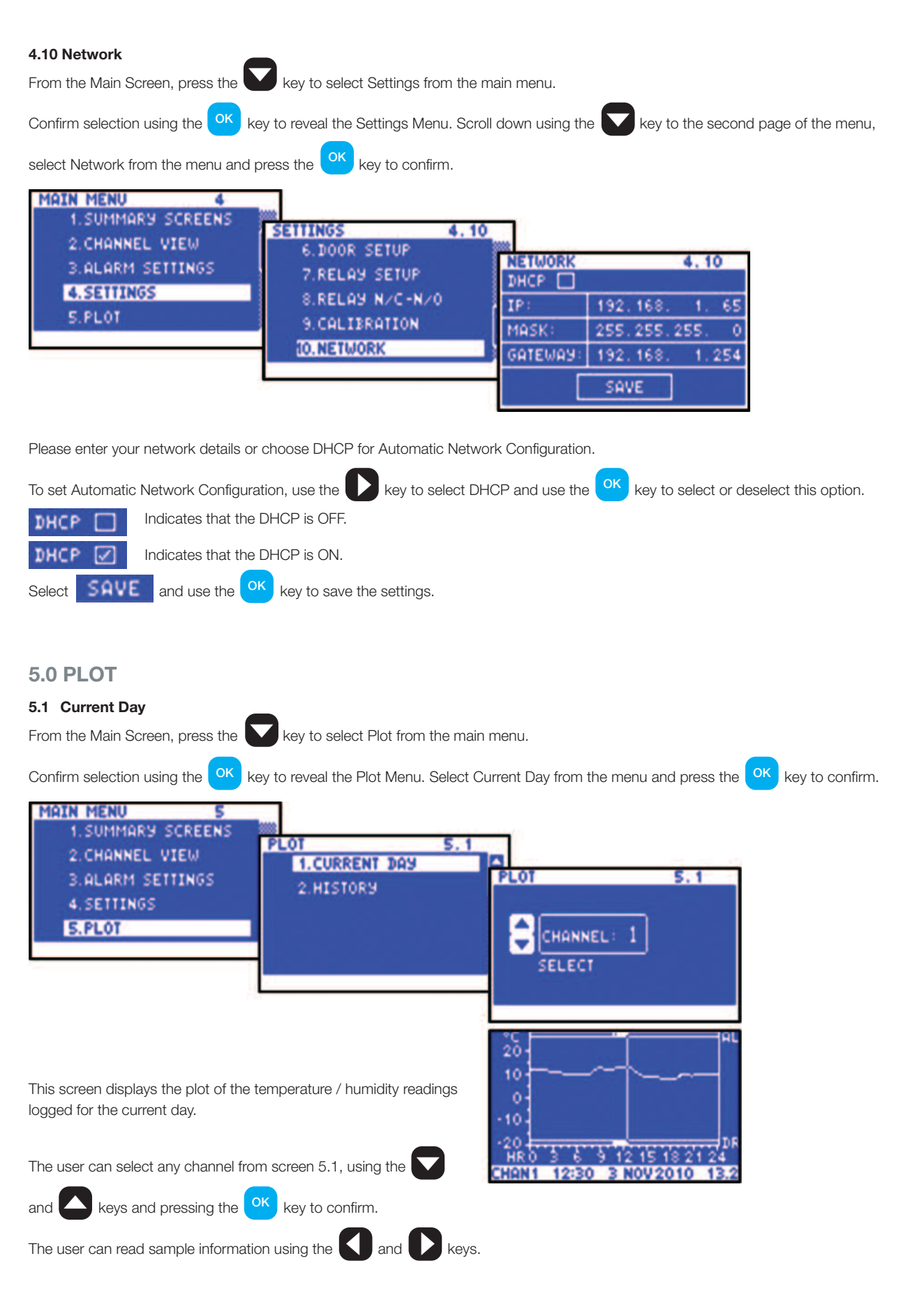

#### 5.2 History

From the Main Screen, press the key to select Plot from the main menu. Confirm selection using the OK key to reveal the Plot Menu. Select History from the menu and press the OK key to confirm. MAIN MENU 1. SUMMARY SCREENS PLOT 5.2 2. CHANNEL VIEW 1. CURRENT DAY PLOT 5.2 3. ALARM SETTINGS 2.HISTORY 4.SETTINGS S.PLOT CHANNEL ELECT Select the channel to be displayed using the 🔽 and 🔼 keys 1 PLOT **YEAR** MONTH ok key to confirm. and press the Ø 201 2 Select the year, month and day using the V and V keys and press the OK key to confirm. 20 History functions that are available from this screen are as follows: By pressing the key, the values of the previous day will be displayed. -10 key, the unit will increment through 20 HR By pressing the 12 15 the values, according to the sample period. At the end of THON 1 12:30 3 NOV2010 each day, the next day logged in the databank will be displayed. By pressing the ok key, several new options become available to the user, these are detailed below. Return to the Main Menu, by selecting MAIN MENU 1.MAIN MENU 1.MAIN MENU 10 from the pop-up menu and pressing the OK key SELECT DAY 2.SELECT DAY SHOW DOOR SHOW DOO 10 Go to the select day screen, by selecting SELECT DAY 12 15 18 2 3 NOV 2010 12 15 18 2 3 NOV 2010 HE THON 1 12:40 12:45 from the pop-up menu and pressing the OK key. 1. MAIN MENU keys to select the date and press Use the 10 10 3 NOV 2010 1 SELECT DAY SHOW DOOR ok key to confirm. the 10 12:45 3 NOV 2010 B NOV 2010 12:4 **'HON 1** 17 AUG 2011 Display the door information by selecting SHOW DOOR

from the pop-up menu and pressing the  $^{OK}$  key to confirm.

View the information of any door by using the **KULD** keys.

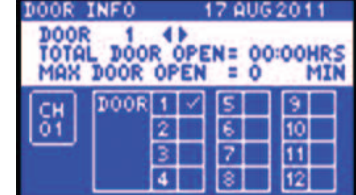

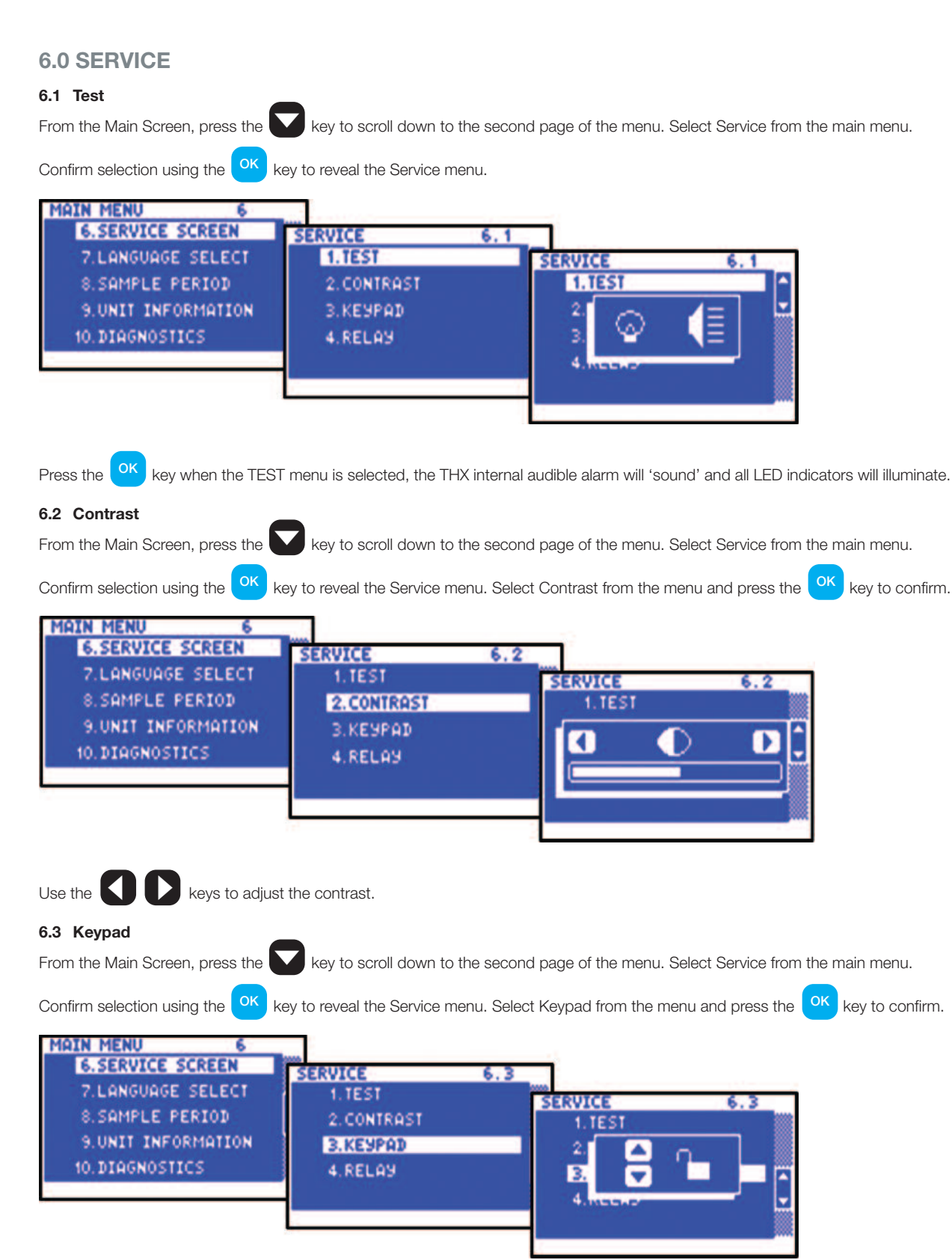

To lock, press the key.

To unlock, press the key.

When the keypad is locked, the THX enters into a security mode, which renders the unit 'tamper-proof'.

#### 6.4 Relay

AUTO

**ÓN** 

From the Main Screen, press the key to scroll down to the second page of the menu. Select Service from the main menu.

| Confirm selection using the | key to reveal the Service menu. Select Relay from the menu and press the | ОК | key to confirm. |
|-----------------------------|--------------------------------------------------------------------------|----|-----------------|
|-----------------------------|--------------------------------------------------------------------------|----|-----------------|

| MAIN MENU 6                                                                  | CEDUTCE                                         |                    |
|------------------------------------------------------------------------------|-------------------------------------------------|--------------------|
| 7.LANGUAGE SELECT<br>8.SAMPLE PERIOD<br>9.UNIT INFORMATION<br>10.DIAGNOSTICS | 1. TEST<br>2. CONTRAST<br>3. KEYPAD<br>4. RELAY | REL 1 ON<br>AUTO 2 |
|                                                                              | on a fair de la contratione.                    | REL3 ON<br>AUTO    |

This screen displays the current status of the three alarm relays.

The menu allows the user to test the functionality of the relay manually. The default mode is auto.

To change the relay status, select AUTO and press the ok key to switch off the AUTO mode, press the key, then use the ok key to switch the relay ON or OFF.

Indicates that the relay is on AUTO mode

Indicates that the relay is on Manual mode

Indicates that the relay is ON

OFF Indicates that the relay is OFF

### 7.0 LANGUAGE SELECT

From the Main Screen, press the W key to scroll down to the second page of the menu. Select Language Select from the main menu.

Confirm selection using the Key.

| 6.SERVICE SCREEN<br>7.LANGUAGE SELECT<br>8.SAMPLE PERIOD<br>9.UNIT INFORMATION<br>10.DIAGNOSTICS | LANGUAGE SELECT 7.1<br>ENGLISH 2<br>DEUTSCH 2<br>FRANCAIS 2 |
|--------------------------------------------------------------------------------------------------|-------------------------------------------------------------|
|--------------------------------------------------------------------------------------------------|-------------------------------------------------------------|

The language used by the THX to communicate the information may be selected here, i.e., English, German or French.

Use the  $\mathbf{\nabla}$  or  $\mathbf{\Delta}$  key to select the required language and then confirm the selection using the  $\mathbf{OK}$  key.

✓ indicates the language that is currently selected.

Press the ESC key to exit.

| 8.0 SAMPLE PERIOD                                                                                                    |
|----------------------------------------------------------------------------------------------------|
| From the Main Screen, press the 🔽 key to scroll down to the second page of the menu. Select Sample Period from the main menu.                                                                                                    |
| Confirm selection using the ok key.                                                                                                    |
| MAIN MENU   8     6. SERVICE SCREEN   SAMPLE PERIOD   8.1     7. LANGUAGE SELECT   SAMPLE PERIOD   8.1     9. UNIT INFORMATION   CHANNEL: 1   SAMPLE PERIOD   8.1.1     10. DIAGNOSTICS   SELECT   1   MIN     30   MIN   60   MIN                       |
| Choose channel and press the ok key. Use the or key to select the required sample period and then confirm the selection                                                                                                    |
| using the ok key.                                                                                                    |
| ✓ indicates the sample period that is currently selected.                                                                                                    |
| Press the ESC key to exit.                                                                                                    |
| 9.0 UNIT INFORMATION                                                                                                    |
| From the Main Screen, press the 💟 key to scroll down to the second page of the menu. Select Unit Information from the main menu.                                                                                                    |
| Confirm selection using the ok key.                                                                                                    |
| MAIN MENU   9     6.SERVICE SCREEN   UNIT INFORMATION   9.1     7.LANGUAGE SELECT   UNIT INFORMATION   9.1     8.SAMPLE PERIOD   UNIT ID   4C 4B 40     9.UNIT INFORMATION   MAC   :00 00 00 00 00 00     10.DIAGNOSTICS   VERSION   1.0     MODULE   :2 |

This screen displays information about the unit, including the name, identification number (electronic serial number), MAC address, software version number and module information.

### **10.0 DIAGNOSTICS**

#### 10.1 Databank

From the Main Screen, press the W key to scroll down to the second page of the menu. Select Sample Period from the main menu.

Confirm selection using the OK key to reveal the Diagnostics Menu. Select Databank from the menu and press the Key to confirm.

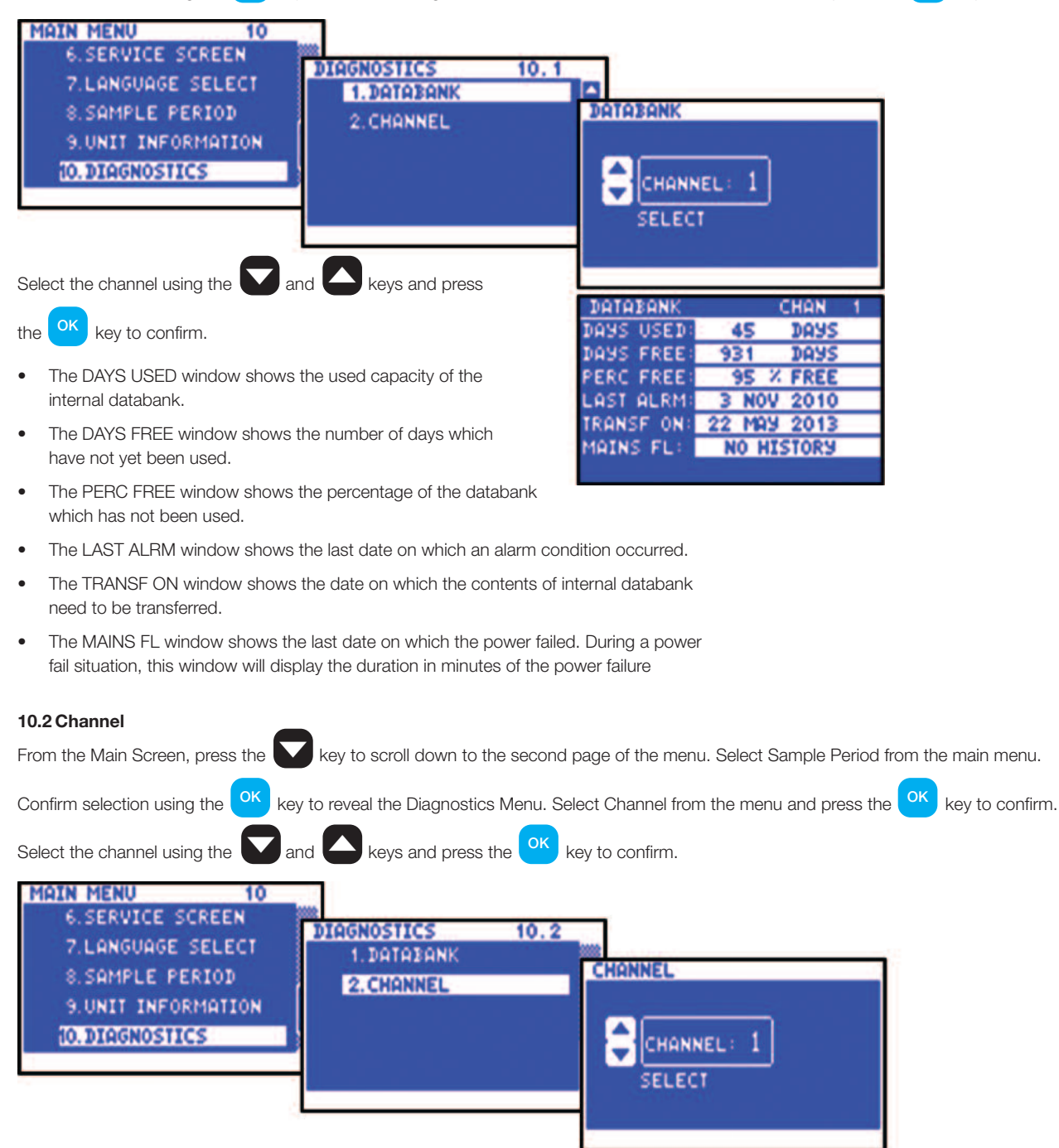

- The CHANNEL window shows the number of the currently selected channel.
- The MODULE window shows the number of the currently selected module.
- The INPUT TYPE window shows which type of sensor is being used.
- The CALIB DATA window shows calibration values, for factory use only.
- The LAST CALIB window shows the date when the THX was calibrated.
- The ALARM HI window shows the date when the last high alarm condition occurred for this channel.
- The ALARM LO window shows the date when the last alarm condition occurred for this channel.

CHANNEL

ALARM HI:

ALARM LO:

INPUT TYPE PT100 CALIB DATA OFCF78

LAST CALIB 23

743CE7

**JUN 2010** 

NOV 2010

3 NOV 2010

MODULE

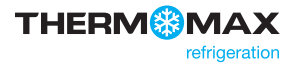

### **USB**

THX data logger can transfer data to/from a USB memory stick. The user can download the logged data and the unit settings to any USB memory device in FAT 32 format.

The USB memory key can also be used to load new unit settings; this is useful, for example, for importing the settings from a previously configured unit.

To enter to the USB menu, connect the USB stick to USB port when the Sensor Summary Screen is displayed.

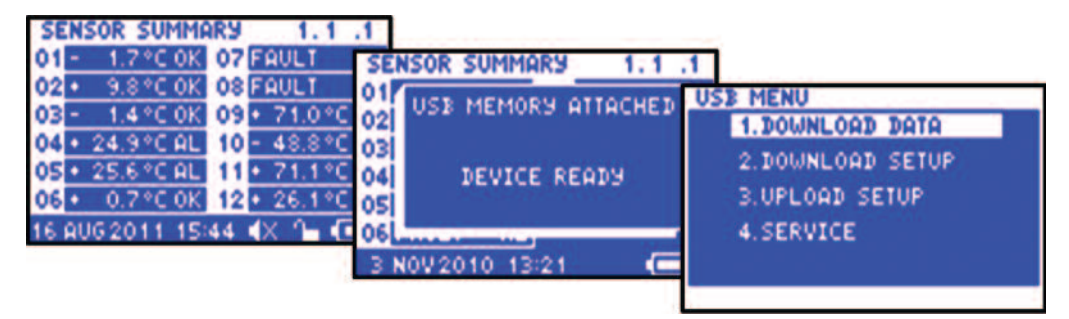

#### 1. Download Data

From the USB Menu screen, press key to reveal the Download Data Screen.

| USB MENU                                        |                                                                                 |
|-------------------------------------------------|---------------------------------------------------------------------------------|
| 1. DOWNLOAD DATA                                | DOWNLOAD DAYS                                                                   |
| 2.DOWNLOAD SETUP<br>3.UPLOAD SETUP<br>4.SERVICE | CH DAYS CH DAYS CH DAYS<br>1년 1 5월 0 9월 0<br>2년 3 6월 0 10월 0<br>3월 0 7년 3 11년 1 |
|                                                 | OK                                                                              |

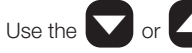

Use the or key to select the required channel and

then confirm the selection using the key.

Choose the sample period from the pop-up menu using

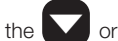

key and then confirm the selection using the

OK Choose another channel or select OK and confirm using the key. The download bar will appear indicate the downloading progress. Do not remove the memory stick until the progress bar disappears.

The data is saved to a file in '.csv' format, compatible with Microsoft® Excel. The file name is automatically generated by the Data Logger.

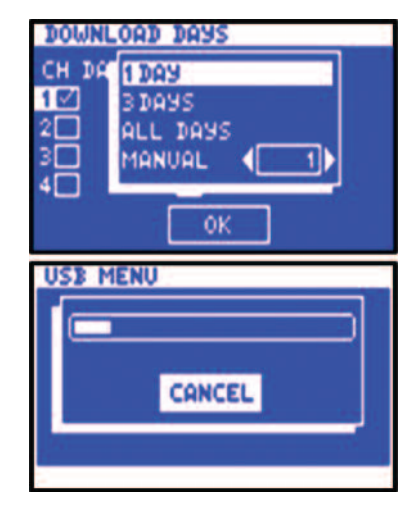

key.

### USB

#### 2. Download Setup

From the Main Screen, press the ok key, followed by the key to select Download Setup in the menu and then confirm selection

using the ok key to start download the settings. Do not remove the memory stick until the progress bar disappears. The data is saved to a file in 'setup.txt' format.

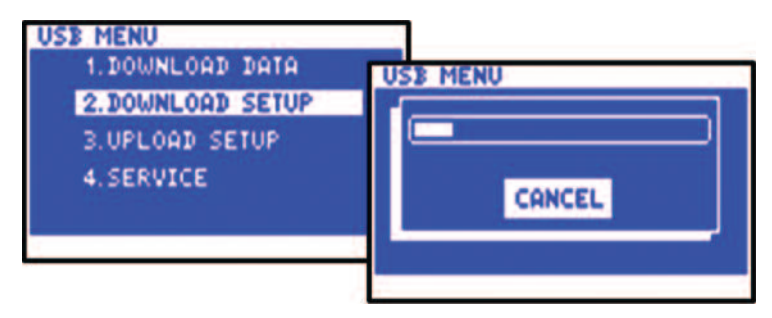

#### 3. Upload Setup

From the Main Screen, press the ok key, followed by the key to select Upload Setup in the menu and then confirm selection

using the ok key to start upload previously downloaded settings from the memory stick. Do not remove the memory stick until the progress bar disappears.

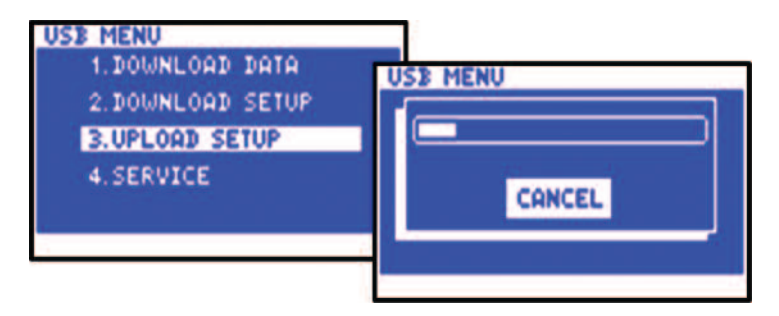

#### 4. Service

For use only by authorised personnel and trained installers.

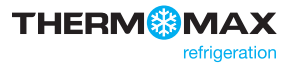

To connect with unit's embedded Web Server, connect unit to the network (switch, hub, router etc.) using Ethernet CAT-5 cable or directly to the network adapter on your computer and open a web browser - Windows Internet Explorer (version 8.0 or higher) or Firefox. Input the unit's IP address (default -192.168.0.2), see section 4.10.

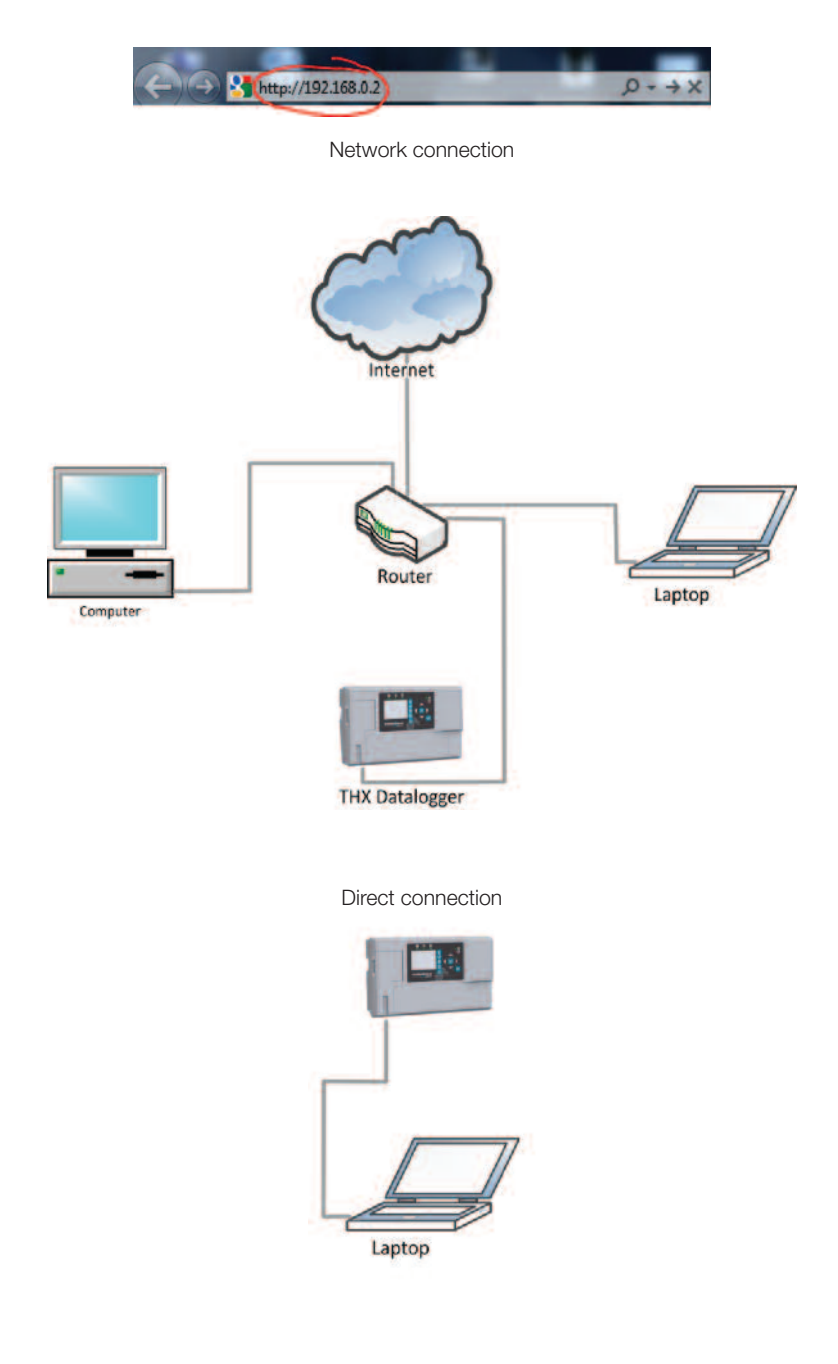

Enter the username and password (as provided below).

Default username and password:

User: user

Password: password

#### 1. Live Data

| Kingspan  | RE         | FRIGERATION D        | ATAL    | OGGE     | R)   |        |             |
|-----------|------------|----------------------|---------|----------|------|--------|-------------|
| Live data | 23/08/2011 | 14:02:53             |         |          |      |        | • 🗮 o 💻 o 📕 |
| Status    | Channel    | temperature/humidity | max     | min      | Door |        |             |
| Setup     | 1          | 0.7 °C               | 0.7 °C  | 0.5 °C   | 1    | OPEN   |             |
| User      | 2          | 0.4 °C               | 0.4 °C  | 0.3 °C   | 2    | CLOSED |             |
| Time      | 3          | -30.9 °C             | 0.3 °C  | -30.9 °C | 3    | OPEN   |             |
| Graph     | 4          | 68.3 °C              | 68.3 °C | 0.4 °C   | 4    | OPEN   |             |
| Network   | 5          | 0.2 °C               | 0.3 °C  | 0.2 °C   | 5    | OPEN   |             |
|           | 6          | 0.8 °C               | 0.8 °C  | 0.6 °C   | 6    | OPEN   |             |
|           | 7          | 0.5 °C               | 0.6 °C  | 0.4 °C   | 7    | OPEN   |             |
|           | 8          | 31.8 °C              | 31.8 °C | 0.3 °C   | 8    | OFF    |             |
|           | 9          | 0.4 °C               | 0.5 °C  | 0.3 °C   | 9    | OFF    |             |
|           | 10         |                      |         |          | 10   | OPEN   |             |
|           | 11         | -26.1 °C             | 0.2 °C  | -26.4 °C | 11   | OFF    |             |
|           | 12         | 0.4 °C               | 0.4 °C  | 0.0 °C   | 12   | OFF    |             |

Live data screen displays the current temperature/humidity readings of each of the connected channels and indicates if that channel is in alarm or not. The status of each of the 12 digitals inputs is also displayed, indicating whether it is OPEN, CLOSED or OFF.

To change the language, click on the suitable flag as outlined below.

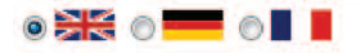

#### 2. Status

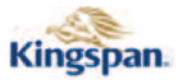

#### **REFRIGERATION DATALOGGER**

| Live data<br>Status<br>Setup | Firmware:<br>ID:<br>Battery: | 1.0<br>4C4B40<br>Disconne | ected     |             |           |
|------------------------------|------------------------------|---------------------------|-----------|-------------|-----------|
| User                         | Channel D                    | Days used                 | Days free | Overwritten | Erase all |
| Time                         | 1                            | 28                        | 940       | NO          | Erase     |
| Graph                        | 2                            | 30                        | 938       | NO          | Erase     |
| Network                      | 3                            | 30                        | 938       | NO          | Erase     |
|                              | 4                            | 30                        | 938       | NO          | Erase     |
|                              | 5                            | 28                        | 940       | NO          | Erase     |
|                              | 6                            | 30                        | 938       | NO          | Erase     |
|                              | 7                            | 30                        | 938       | NO          | Erase     |
|                              | 8                            | 30                        | 938       | NO          | Erase     |

This screen displays the current Firmware, ID and battery status.

The memory status of each channel is represented in Days used and Days free.

Users can erase data from each channel by pressing Erase and confirm.

button and confirm or erase all data by pressing Erase all

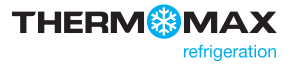

3. Setup

| Kingspan                     | REFRIGERATION DATALOGGER                                                                                                    |
|------------------------------|----------------------------------------------------------------------------------------------------|
| Live data<br>Status          | Channel 1 -                                                                                                    |
| Setup                        | Temperature  Rel humidity                                                                                                    |
| User<br>Time                 | Sample period<br>© 1 min © 5 min @ 15 min © 30 min © 60 min                                                                                      |
| Graph                        |                                                                                                    |
| Network                      | Alarm Hi<br>Limit: 20 °C / %                                                                                                    |
|                              | Max: 10 °C / % Delay: 1 min<br>Alarm LO<br>Limit: -20 °C / %<br>Min: -10 °C / % Delay: 1 min<br>Door<br>1 2 3 4 5 6 7 8<br>Relay<br>1 2 3<br>Set |
| Setup screen display setting | s for each channel and allows user to edit them.                                                                                                 |
| Choose the channel for whi   | ch you want to change the settings <b>Channel 1 •</b> and edit them:                                                                             |
| switch channel ON or C       | OFF ON OFF                                                                                                    |

Temperature C Rel humidity choose the sensor type • Sample period choose the sample period • © 1 min © 5 min ◉ 15 min © 30 min © 60 min Alarm HI Limit: 20 °C/% set the High Alarm thresholds • Max: 10 °C/% Delay: 1 min Alarm LO Limit: -20 °C/% set the Low Alarm thresholds • Min: -10 °C/% Delay: 1 min Door 1 2 3 4 5 6 7 8 • associate door with chosen channel Relay associate Alarm relay with chosen channel •

To save the changes click the Set button.

4. User

| Kingspan. | REFRIGERATION DATALOGGER |
|-----------|--------------------------|
| Live data |                          |
| Status    | Old username: user       |
| Setup     | Old password:            |
| User      |                          |
| Time      | New username:            |
| Graph     | Old password:            |
| Network   | SET                      |

FACTORY SETTINGS

User screen allow user to change the username and password and to restore factory settings.

To change the password enter old username and password, then enter new username and password, confirm password and click

the **SET** button.

| To restore factory setting click the | FACTORY SETTINGS | button and confirm |
|--------------------------------------|------------------|--------------------|
|--------------------------------------|------------------|--------------------|

#### 5. Time

| Kingspan  | REFRIGERATION DATALOGGER |
|-----------|--------------------------|
| Live data |                          |
| Status    | 23 - 08 - 2011 -         |
| Setup     |                          |
| Jser      | 11 - : 54 -              |
| ſime      | Set                      |
| Graph     |                          |
| letwork   |                          |

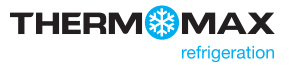

#### 6. Graph

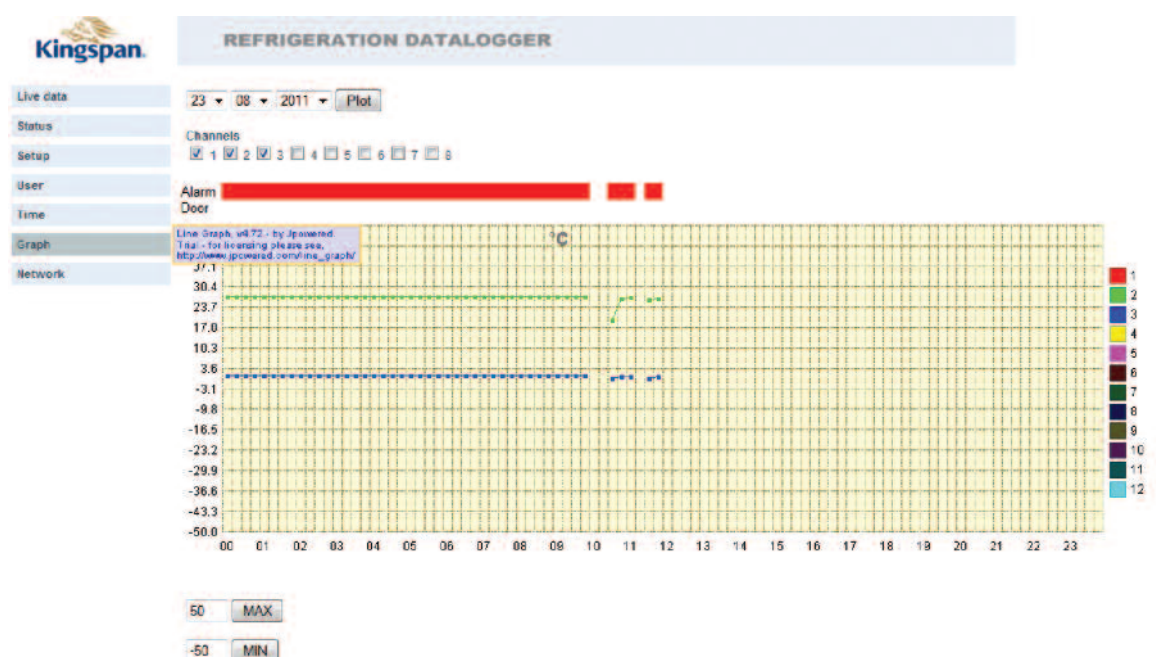

Graph screen allow user to generate multiple channel graph.

the Plot button.

User can set the graph scale using 50 MAX buttons.

#### 7. Network

| Kingspan. | REFR            | IGE | RAT | ION | DATA | LOG | GER | R |
|-----------|-----------------|-----|-----|-----|------|-----|-----|---|
| Live data |                 |     |     |     |      |     |     |   |
| Status    | EDHOP           |     |     |     |      |     |     |   |
| Setup     | IP address:     | 192 | 168 | . 0 | 2    |     |     |   |
| User      |                 |     |     |     |      |     |     |   |
| Time      | Subnet mask:    | 255 | 255 | 255 | 0    |     |     |   |
| Graph     |                 | _   |     |     |      |     |     |   |
| Network   | Default gateway | 192 | 168 | . 0 | . 1  |     |     |   |
|           | Set             |     |     |     |      |     |     |   |

Network screen display network setting for the unit and allow user to change them.

Please enter your network details or choose DHCP for Automatic Network Configuration.

To set Automatic Network Configuration, click on the DHCP and click the

**DHCP** Indicates that the DHCP is OFF.

**DHCP** Indicates that the DHCP is ON.

button to save.

Set

# Specification

### ELECTRICAL

| Supply Voltage:      | 110-240V AC Single Phase                                      |
|----------------------|---------------------------------------------------------------|
| Fuses:               | 1A 20mm Slow Blow Glass Fuse                                  |
| Relay Output:        | Alarm: 5A changeover 2 pin isolated<br>– (volt free contacts) |
| Ambient Temperature: | 0°C to +40°C                                                  |

### **MECHANICAL:**

| Dimensions:   | width: 300mm<br>height: 100mm<br>depth: 180mm |
|---------------|-----------------------------------------------|
|               | weight: 1.4kg<br>sensor: (each) 0.13kg        |
| Box Material: | Plastic                                       |
| Display:      | Large LCD with backlight                      |

### **SENSORS:**

| SX™ PT 100 Platinum Film                          |
|---------------------------------------------------|
| 3 wire compensated                                |
| A variety of lengths are available from 5m to 50m |
| 3.7V Lithium polymer 1000mAh                      |
|                                                   |

### **ACCESSORIES:**

- 4 Channel Module
- Sensor (5m Cable)
- Sensor (15m Cable)
- Sensor (25m Cable)
- Sensor Extender 10m
- Sensor Extender 20m
- Sensor Extender 50m
- Humidity Sensor
- Wall Bracket for Humidity Sensor

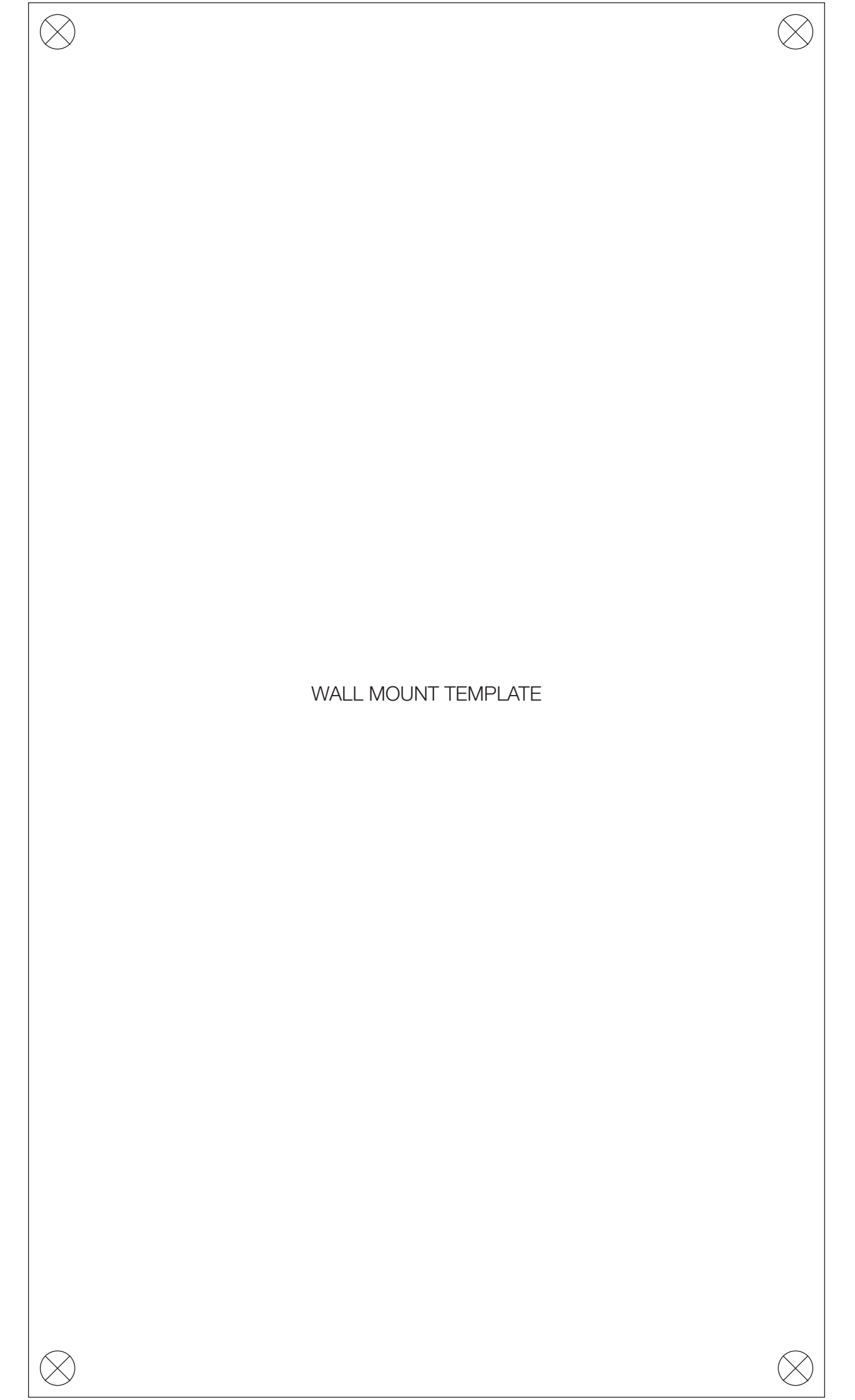

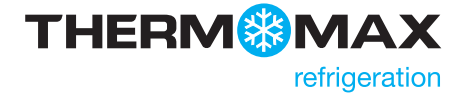

### **Kingspan Environmental**

180 Gilford Road, Portadown, Co. Armagh, Northern Ireland BT63 5LF Sales Support Office: +44 (0) 28 3836 4444 Email: info@thermomax-refrigeration.com www.thermomax-refrigeration.com

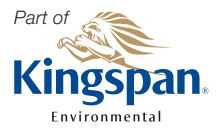

In keeping with Company policy of continuing research and development and in order to offer our clients the most advanced products, Kingspan Environmental reserves the right to alter specifications and drawings without prior notice. Issue No. 1: April 2012